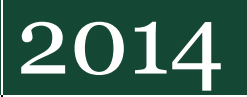

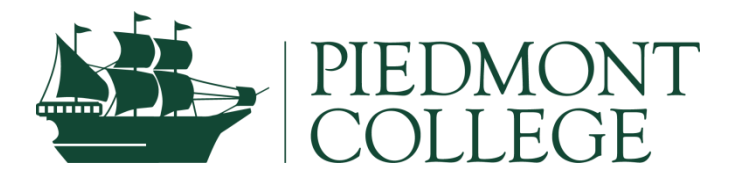

## **VIEWING PROPOSED SCHEDULE**

This guide provides the steps on how to view a student's proposed schedule in WebAdvisor.

## How to clear advising holds through WebAdvisor:

- 1. Go to <u>www.piedmont.edu/pilgrimnet</u> and log in.
- 2. Click on WebAdvisor for Faculty

| PIEDMONT COLLEGE                                                                     |                   |                     |           |           |          |          |                                                  |                             |  |  |  |  |  |
|--------------------------------------------------------------------------------------|-------------------|---------------------|-----------|-----------|----------|----------|--------------------------------------------------|-----------------------------|--|--|--|--|--|
| taff Faculty Academics • Campus Life • Student Resources • Financials • Technology • |                   |                     |           |           |          |          |                                                  |                             |  |  |  |  |  |
| edmont C                                                                             | College Po        | ortal > F           | aculty    |           |          |          |                                                  |                             |  |  |  |  |  |
| My Week                                                                              | My To             | o Do                |           |           |          | 6        | Vou have 72 unread messages. Mostly Cloudy 79°F  | My Bookmarks Applicatio     |  |  |  |  |  |
|                                                                                      | Today's           | Date: T             | 'uesday,  | October   | 07, 2014 | 12       | Yahoo! Weather Announcements                     | Team Site Request Form      |  |  |  |  |  |
| <                                                                                    |                   | 0                   | ctober 20 | 014       |          | >        |                                                  | Piedmont Athletics Website  |  |  |  |  |  |
| S                                                                                    | м                 | т                   | w         | т         | F        | S        |                                                  | Piedmont Library Website    |  |  |  |  |  |
| 28                                                                                   | 29                | 30                  | 1         | 2         | 3        | 4        | Campus Events                                    | Portal FAQs                 |  |  |  |  |  |
| 5<br>12                                                                              | 6<br>13           | 7<br>14             | 8<br>15   | 9<br>16   | 10<br>17 | 11<br>18 | No events found. Click on WebAdvisor for Faculty | Portal Feedback             |  |  |  |  |  |
| 19                                                                                   | 20                | 21                  | 22        | 23        | 24       | 25       | WebArtvisor                                      | My Team Sites               |  |  |  |  |  |
| 26                                                                                   | 27                | 28                  | 29        | 30        | 31       | 1        | 23                                               | 🗧 Expand All 🛠 Collapse All |  |  |  |  |  |
| 2                                                                                    | 3                 | 4                   | 5         | 6         | 7        | 8        | WebAdvisor for Continuing Facation               | Campus Photos               |  |  |  |  |  |
| 2                                                                                    | J                 | 7                   | 5         | 0         | 1        | U U      | WebAdvisor for Student                           |                             |  |  |  |  |  |
| uesday,                                                                              | October           | 07                  |           |           |          |          | WebAdvisor for Faculty                           |                             |  |  |  |  |  |
| E 3:00<br>Wednesd                                                                    | PM P<br>lay, Octo | ortal Mes<br>ber 08 | sage to F | Fac & Sta | ff       |          | WebAdvisor for Employees                         |                             |  |  |  |  |  |

## 3. Click on Faculty Information

| My Week                               | My To       | o Do      |           |         |          |            | You have 72 unread messages.     Mostly Cloudy     79°F |
|---------------------------------------|-------------|-----------|-----------|---------|----------|------------|---------------------------------------------------------|
|                                       |             |           |           |         |          | <u>5</u> 2 | Yahoo! Weather                                          |
|                                       | Today's     | Date: 1   | luesday,  | October | 07, 2014 | Ļ          | Announcements                                           |
| <                                     |             | 0         | ctober 20 | )14     |          | >          |                                                         |
| s                                     | M T W T F S |           |           |         |          | s          | No announcements found.                                 |
| 28                                    | 29          | 30        | 1         | 2       | 3        | 4          | Campus Events                                           |
| 5                                     | 6           | 7         | 8         | 9       | 10       | 11         |                                                         |
| 12                                    | 13          | 14        | 15        | 16      | 17       | 18         | No events found.                                        |
| 19                                    | 20          | 21        | 22        | 23      | 24       | 25         | WebAdvisor                                              |
| 26                                    | 27          | 28        | 29        | 30      | 31       | 1          | Click on Faculty Information                            |
| 2                                     | 3           | 4         | 5         | 6       | 7        | 8          | WebAdvisor for Continuing Education                     |
|                                       |             |           |           |         |          |            | WebAdvisor for Students                                 |
| uesday,                               | , October   | 07        |           |         |          |            | WebAdvisor for Faculty 🗸                                |
|                                       |             |           |           |         |          |            | User Account                                            |
| 3:00 PM Portal Message to Pac & Staff |             |           |           |         |          |            | Personal Profile                                        |
| Wednesday, October 08                 |             |           |           |         |          |            | Faculty Information                                     |
| 12:00 AM GSFA Program Review          |             |           |           |         |          |            | WebAdvisor for Employees                                |
| 9:00                                  | AM A        | dministra | tive Cour | ncil    |          |            |                                                         |

## 4. Click on My Advisees

|                                 |           |          |               |         |        | 65     | 81%                                                                                                    |                |
|---------------------------------|-----------|----------|---------------|---------|--------|--------|----------------------------------------------------------------------------------------------------|----------------|
|                                 | Error re  | otrievin | a data        | from (  | Collea | 1110   | Announcements         Campus Events                                                                                                    | Colleague UI   |
| То                              | day's     | Date:    | Thurs<br>2014 | sday, ( | Octob  | er 09, | Welcome to PilgrimNet! 10/8/2014 4:10 PM                                                                                                    | Campus Phot    |
|                                 | <         | Oc       | tober         | 2014    |        | >      |                                                                                                    |                |
| s                               | M         | т        | w             | т       | F      | s      | PilgrimNet is your new online information hub for all things Piedmont, including<br><b>REGISTRATION</b> . Feel free to look around and explore. Be sure to keep checking |                |
| 28                              | 3 29      | 30       | 1             | 2       | 3      | 4      | your email, as more information about online registration is on its way.                                                                                                 |                |
| 5                               | 6         | 7        | 8             | 9       | 10     | 11     |                                                                                                    | RL S           |
| 12                              | 2 13      | 14       | 15            | 16      | 17     | 18     | My Team Sites WebAdvisor                                                                                                    | : 21           |
| 19                              | ) 20      | 21       | 22            | 23      | 24     | 25     | WahAdvisor for Continuing Education                                                                                                    |                |
| 26                              | 5 27      | 28       | 29            | 30      | 31     | 1      | WebAdvisor for Students Click on My Advisors                                                                                                    |                |
| 2                               | 3         | 4        | 5             | 6       | 7      | 8      | WebAdvisor for Faculty                                                                                                    |                |
|                                 |           |          |               |         |        |        | User Account                                                                                                    | 1              |
| Thu                             | rsday,    | Octob    | er 09         |         |        | _      | Personal Profile                                                                                                    | 1.3            |
| 8                               | 12:00     | AM       | Cleari        | nghous  | se Rep | ort    | Faculty Information                                                                                                    |                |
|                                 |           |          | Due           |         |        |        | My Advisees                                                                                                    |                |
|                                 | 4:30 F    | РМ       | Pilgrin       | nNet U  | pdate  |        | Advisees                                                                                                    |                |
| 8                               | 5:30 F    | PM       | Tball g       | jame    |        |        | Class Roster                                                                                                    | Submit your ph |
| 6:00 PM Analyze Budget Midpoint |           |          |               |         |        | dpoint | Grading                                                                                                    |                |
| Frid                            | ay, Oc    | tober '  | 10            |         |        |        | Search for Sections                                                                                                    |                |
| N                               | o even    | ts       |               |         |        |        | My Class Schedule                                                                                                    |                |
| Satu                            | ırday,    | Octob    | er 11         |         |        |        | Student educational planning                                                                                                    |                |
| N                               | No overte |          |               |         |        |        | Student profile                                                                                                    |                |

5. Select the appropriate term from the drop down menu, then click Submit

| PIEDMONT COLLEGE                                                                |                                                                            |  |  |  |  |  |  |  |  |
|---------------------------------------------------------------------------------|----------------------------------------------------------------------------|--|--|--|--|--|--|--|--|
| Staff Faculty Academics - Campus Lif<br>Piedmont College Portal > Staff > WebAd | e ▼ Student Resources ▼ Financials ▼ Technology ▼                          |  |  |  |  |  |  |  |  |
| WebAdvisor for Continuing Education                                             | My Advi Select the term, then click Submit                                 |  |  |  |  |  |  |  |  |
| WebAdvisor for Students                                                         | Select a term or date range to restrict your advisee list Term Spring 2015 |  |  |  |  |  |  |  |  |
| WebAdvisor for Employees                                                        | Start DateSUBMIT                                                           |  |  |  |  |  |  |  |  |

6. Next to the student you wish to view, select View Proposed Schedule from the drop down menu, then click Submit

| PIEDMONT COLLEGE<br>■                                                                                                    |                                                                                           |  |  |  |  |  |  |  |  |  |
|----------------------------------------------------------------------------------------------------|-------------------------------------------------------------------------------------------|--|--|--|--|--|--|--|--|--|
| Staff     Faculty     Academics •     Campus Life •     Student Res       Piedmont College Portal >     Staff >     WebAdvisor                                                                                                    | sources • Financials • Technology<br>Select View Proposed<br>Schedule, then click Submit. |  |  |  |  |  |  |  |  |  |
| WebAdvisor for Continuing Education <ul> <li>Back</li> <li>MebAdvisor for Students</li> <li>Make a selection from one drop-down box in the "Action column to get me information about one of your action</li> <li>Name</li> <li>Action</li> <li>Ms. Courtney H. Thomas</li> <li>View Proposed Schedule</li> </ul> |                                                                                           |  |  |  |  |  |  |  |  |  |

7. The proposed schedule will be seen under Preferred Sections

|                                       |              |                 |                                |                                  |                   | Cox, Anthony                                                                                      |                    |                      |         |
|---------------------------------------|--------------|-----------------|--------------------------------|----------------------------------|-------------------|---------------------------------------------------------------------------------------------------|--------------------|----------------------|---------|
| DIEDN                                 |              | -               |                                | 75                               |                   | All Si                                                                                            | es                 | •                    |         |
| FIEDIV.                               |              | -00             |                                |                                  |                   |                                                                                                   |                    |                      |         |
| 2                                     |              |                 |                                |                                  |                   |                                                                                                   |                    |                      |         |
| Staff Faculty Academics - Campus      | Life - Stude | ent Resources   | <ul> <li>Financials</li> </ul> | <ul> <li>Technology -</li> </ul> |                   |                                                                                                   |                    |                      |         |
| Piedmont College Portal > Staff > Web | Advisor      |                 |                                |                                  |                   |                                                                                                   |                    |                      |         |
|                                       | 🖸 Regi       | ister and Dro   | p Sections ×                   |                                  |                   |                                                                                                   |                    |                      |         |
| WebAdvisor for Continuing Education   | ^ _ B        | ласк            |                                |                                  |                   |                                                                                                   |                    |                      |         |
| WebAdvisor for Students               | • IMPO       | RTANT: All or   | ew registrations               | s and drops will be finalized wh | en you dick su    | itemi. You will be provided with a receipt of your actions                                        |                    |                      |         |
| WebAdvisor for Faculty                | ^            |                 | -                              |                                  |                   |                                                                                                   |                    |                      |         |
| WebAdvisor for Employees              | ^ Nam        | e Courtney H    | . Inomas                       |                                  |                   |                                                                                                   |                    |                      |         |
|                                       | Action       | n for ALL Pre   | ef. Sections (or               | r choose below)                  | •                 |                                                                                                   |                    |                      |         |
|                                       | _            |                 |                                |                                  |                   |                                                                                                   |                    |                      |         |
|                                       | Prefe        | erred Sections  | _                              |                                  |                   |                                                                                                   |                    |                      |         |
|                                       |              |                 | -                              |                                  |                   |                                                                                                   |                    | Available/ Capacity/ |         |
|                                       | Act          | lon             | Term                           | Section Name and Litle           | Location          | Meeting Information                                                                               | Faculty            | Waitlist             | Credits |
|                                       |              |                 | Spring     2015                | BUSA-3010-98<br>Management       | Do Not<br>Display | 01/05/2015-04/29/2015 Hybrid Days to be Announced, Times to be Announced, Room to<br>be Announced | To be<br>Announced | 25 / 25 / 0          | 3.00    |
|                                       | ·            |                 |                                |                                  |                   |                                                                                                   |                    |                      |         |
|                                       | Curre        | int Registratio | ons                            |                                  |                   |                                                                                                   |                    |                      |         |
|                                       | Dro          | p Term          | Pass/ Audit                    | Section Name and Title           | Location          | Meeting Information                                                                               |                    | Faculty Credits CEUs |         |
|                                       |              | Fall 2014       |                                | ACCT-2020-01 Accounting II       | Demorest C        | ampus 08/14/2014-12/09/2014 Lecture Tuesday, Thursday 11:00AM - 12:15PM, Camp Ha                  | II, Room 307 \     | W. Keel 3.00         |         |
|                                       | If one       | of my choice    | e ie natovoilah                | 10                               |                   |                                                                                                   |                    |                      |         |